| 1 44  | 110          | •     |        |       |   |
|-------|--------------|-------|--------|-------|---|
| http: | // <b>TS</b> | enico | urt.ti | ree.1 | r |

## **3N10**

Utilisation du tableur pour simuler une expérience aléatoire : le lancer de dés

Pour disposer facilement d'un grand nombre d'épreuves et interpréter graphiquement les résultats, on peut faire usage d'une simulation sur tableur.

#### <u>Situation :</u>

On considère un dé cubique parfaitement équilibré numéroté de 1 à 6. On s'intéresse à la probabilité d'obtenir chacune des faces.

Cette situation peut être simulée de la manière suivante :

- La fonction *ALEA()* permet d'obtenir un nombre aléatoire *n* tel que  $0 \le n < 1$  (*Cette fonction permet de simuler les tirages d'une expérience aléatoire*).
- La fonction *ENT*() permet d'obtenir la partie entière d'un nombre.

Ainsi, pour simuler les résultats du jet d'un dé cubique parfaitement équilibré, on utilisera la formule : = ENT(6 \* ALEA() + 1)

1) Ouvrir un nouveau classeur et dans la cellule A2 de votre feuille de calcul, saisissez la formule ci-dessus (Vérifiez que vous obtenez un nombre entier compris entre 1 et 6)

### 2) Simulation de 100 lancers :

- a. Sélectionner la cellule A2, puis recopier la formule jusqu'à la cellule A11
- b. Sélectionner les cellules A2 : A11, puis les recopier jusqu'à la colonne J
- c. Faire fusionner les cellules A1 : J1, puis y inscrire « résultats »

#### 3) Affichage des effectifs de chaque issue (Résultat d'une expérience aléatoire) :

Pour afficher les effectifs de chaque issue, nous allons procéder de la manière suivante :
la fonction NB. SI() permet de compter, à l'intérieur d'une plage, le nombre de cellules répondant à un critère donné.

Ainsi, par exemple, pour avoir le nombre d'apparition du chiffre 1 lors des 100 lancers du dé, on utilisera la formule : = NB.SI(A2:J11;1)

|    | Α         | В | С | D | E | F | G | Н | 1 | J | K                         | L      | М         | N          |
|----|-----------|---|---|---|---|---|---|---|---|---|---------------------------|--------|-----------|------------|
| 1  | Résultats |   |   |   |   |   |   |   |   |   | Simulation de 100 lancers |        |           |            |
| 2  | 3         | 4 | 2 | 2 | 5 | 4 | 6 | 2 | 4 | 4 |                           | Issues | Effectifs | Fréquences |
| 3  | 5         | 4 | 1 | 6 | 4 | 5 | 6 | 1 | 5 | 3 |                           | 1      |           |            |
| 4  | 1         | 3 | 6 | 5 | 1 | 4 | 2 | 1 | 1 | 3 |                           | 2      |           |            |
| 5  | 4         | 5 | 2 | 4 | 2 | 3 | 1 | 4 | 5 | 1 |                           | 3      |           |            |
| 6  | 2         | 6 | 3 | 5 | 3 | 2 | 5 | 6 | 5 | 5 |                           | 4      |           |            |
| 7  | 3         | 6 | 6 | 1 | 2 | 5 | 1 | 4 | 2 | 6 |                           | 5      |           |            |
| 8  | 2         | 2 | 2 | 2 | 1 | 1 | 1 | 1 | 2 | 3 |                           | 6      |           |            |
| 9  | 3         | 6 | 6 | 3 | 5 | 4 | 1 | 1 | 2 | 6 |                           | Total  |           |            |
| 10 | 5         | 1 | 1 | 3 | 5 | 1 | 2 | 1 | 2 | 3 |                           |        |           |            |
| 11 | 2         | 1 | 1 | 3 | 6 | 2 | 6 | 6 | 1 | 5 |                           |        |           |            |

a. Compléter votre feuille de calcul comme celle ci-dessous :

b. Saisissez ensuite les formules des cellules M3 à M8.

c. Quelle formule faut-il entrer en M9 ? .....

d. Saisissez cette formule après vérification de votre professeur.

## 4) Calcul des fréquences :

- a. Quelle formule faut-il entrer dans la cellule N3, afin de pouvoir la recopier vers le bas jusqu'en N8 ?
- b. Après vérification de votre professeur, Compléter les cellules N3 à N8
- c. Quelle formule faut-il entrer en N9 ? .....

# 5) Visualisation de la répartition des fréquences par une courbe :

A l'aide de l'assistant graphique, représenter les fréquences des différentes issues par un diagramme en bâtons (du type de celui-ci-dessous) :

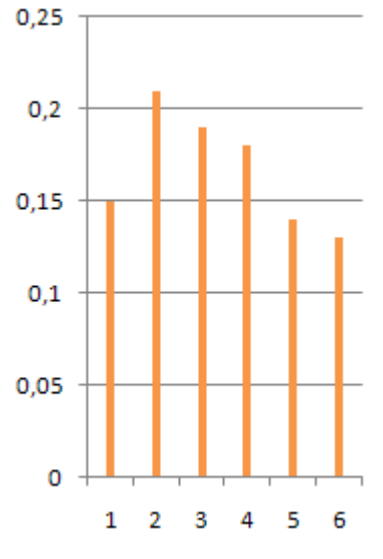

### Appeller votre professeur pour validation.

### 6) Observation de la fluctuation d'échantillonage :

a. Relancer le calcul par la touche F9 et observer, sur le diagramme précédent, la fluctuation d'échantillonnage : en changeant d'échantillon, les fréquences de chaque issue varient.

| b. Autour de quelle valeur semble osciller la frequence d'apparition du nombre 1 ? Qu'en est-il pou autres valeurs ? | : les |
|----------------------------------------------------------------------------------------------------|-------|
|                                                                                                    |       |